## Hướng dẫn đổi tên wifi modem CIG G-97RG6M

Thao tác đổi tên wifi <mark>dễ dàng và đơn giản hơn</mark> khi sử dụng ứng dụng Hi FPT. Chi tiết

1. Đăng nhập vào modem:

Mở trình duyệt web (Chrome, Firefox, ...), nhập địa chỉ mặc định của modem <u>http://192.168.1.1</u> User/Pass mặc định: Ở **mặt sau** của modem.

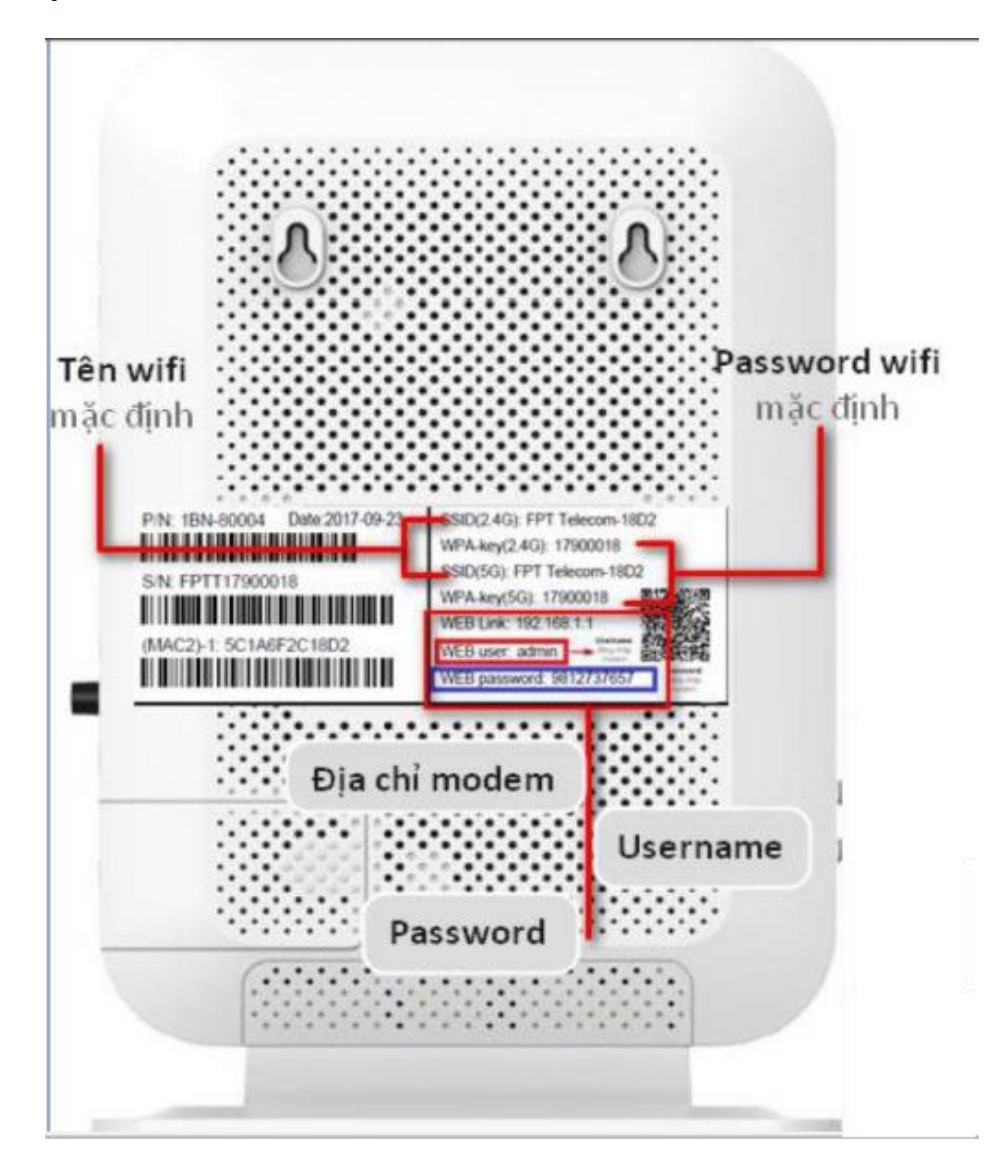

## 2. Đổi tên Wifi

Đổi tên wifi các băng tần 2,4 GHz và 5 GHz theo hướng dẫn:

- Wifi 2,4 GHz

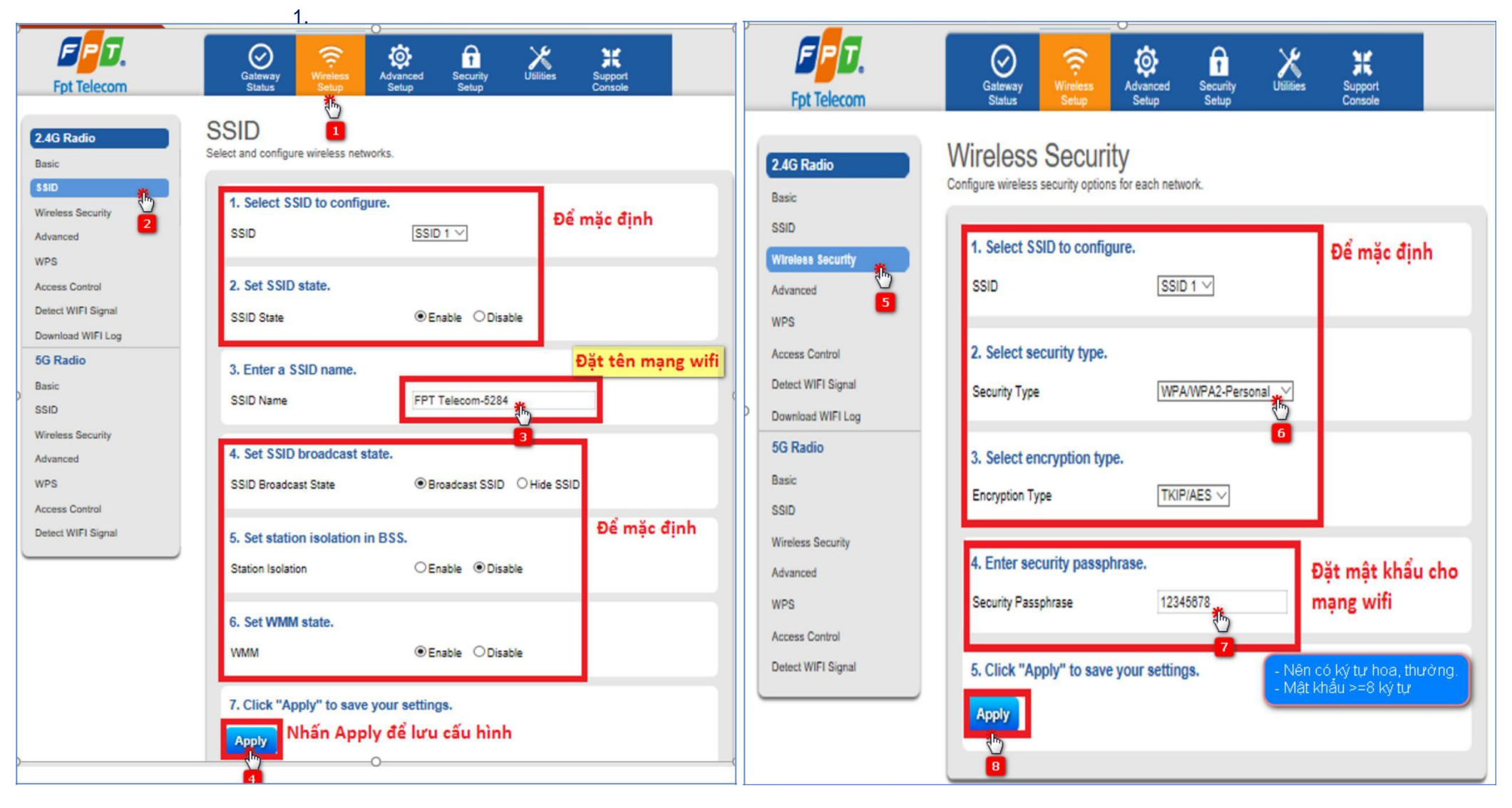

## - Wifi 5 GHz

| 24G Radio     Base     SSD     Vetex security     Advanced     Vetex Security     Advanced     Vetex Security     SSD     SSD     Sect MMM state.     VMM < | Fpt Telecom                                                                                                    | Gateway<br>Status<br>Status                                                                                                    | Ept Telecom                                                                                                    | Gateway<br>Status                                                                                                    |
|----------------------------------------------------------------------------------------------------|----------------------------------------------------------------------------------------------------|----------------------------------------------------------------------------------------------------|----------------------------------------------------------------------------------------------------|----------------------------------------------------------------------------------------------------|
| Apply                                                                                                    | 2.4G Radio<br>Basic<br>SSID<br>Wreless Security<br>Advanced<br>WPS<br>Access Control<br>Detect WIFI Signal<br>Download WIFI Log<br>5G Radio<br>Basic<br>SSID<br>Wireless Security<br>Advanced<br>WPS<br>Access Control<br>Detect WIFI Signal | SSID<br>Select and configurewwireless networks.<br>1. Select SSID to configure.<br>SSID<br>SSID<br>2. Set SSID state.<br>SSID State<br>3. Enter a SSID name.<br>SSID Name<br>FPT Telecons<br>SSID Name<br>FPT Telecons<br>SSID<br>A. Set SSID broadcast state.<br>SSID Broadcast State<br>6. Set station isolation in BSS.<br>Station isolation<br>Station isolation<br>Station isolation<br>C. Set WMM state.<br>WMM<br>© Enable<br>Disable<br>7. Click "Apply" to save your settings. | 2.4G Radio     Basic     SSID     Wireless Security     Advanced     WPS     Access Control     Detect WIFI Signal     Download WIFI Log     5G Radio     Basic     SSID     Wireless Security     Advanced     WS     Access Control     Detect WIFI Signal     Ownload WIFI Log     5G Radio     Basic     SSID     Wireless Security     Advanced     Ø     VPS     Access Control     Detect WIFI Signal | Status   Status   Status   Console     Wireless Security options for each network.     1. Select SSID to configure.   Dể mặc định     SSID   SSID 1   Dể     2. Select security type.   Security Type   Dế     Security Type   WPAWPA2-Personal   Image: Console     3. Select encryption type.   TKIP/AES   Dặt mật khẩu cho mạng wifi     4. Enter security passphrase.   Dặt mật khẩu cho mạng wifi   Security Passphrase     Security Passphrase   12345678   Dặt mật khẩu cho     Security Passphrase   12345678   Dặt mật khẩu cho     Security Passphrase   12345678   Dặt mật khẩu cho |